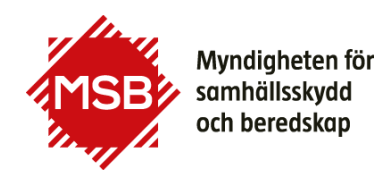

## Guide till Beställa nytt lösenord i Utbildningsportalen

Denna guide visar hur du kan beställa ett nytt lösenord i MSB:s Utbildningsportal.

Om du tidigare har gått en kurs hos MSB (eller SRV, Statens Räddningsverk) finns du troligen redan i systemet och behöver endast beställa ett nytt lösenord. Om du inte kommer ihåg vilken e-postadress (användarnamn i systemet) du använt tidigare ska du kontakta <u>utbildning@msb.se</u>

Du kommer till Utbildningsportalen via knappen "Till anmälan" som finns vid varje kurs, som är öppen för anmälan eller via denna länk: <u>https://utbildning.msb.se/</u>

Du kommer till Utbildningsportalen via knappen "Till anmälan" som finns vid varje kurs, som är öppen för anmälan eller via denna länk: <u>https://utbildning.msb.se/</u>

På inloggningssidan klickar du på länken "Glömt lösenord?"

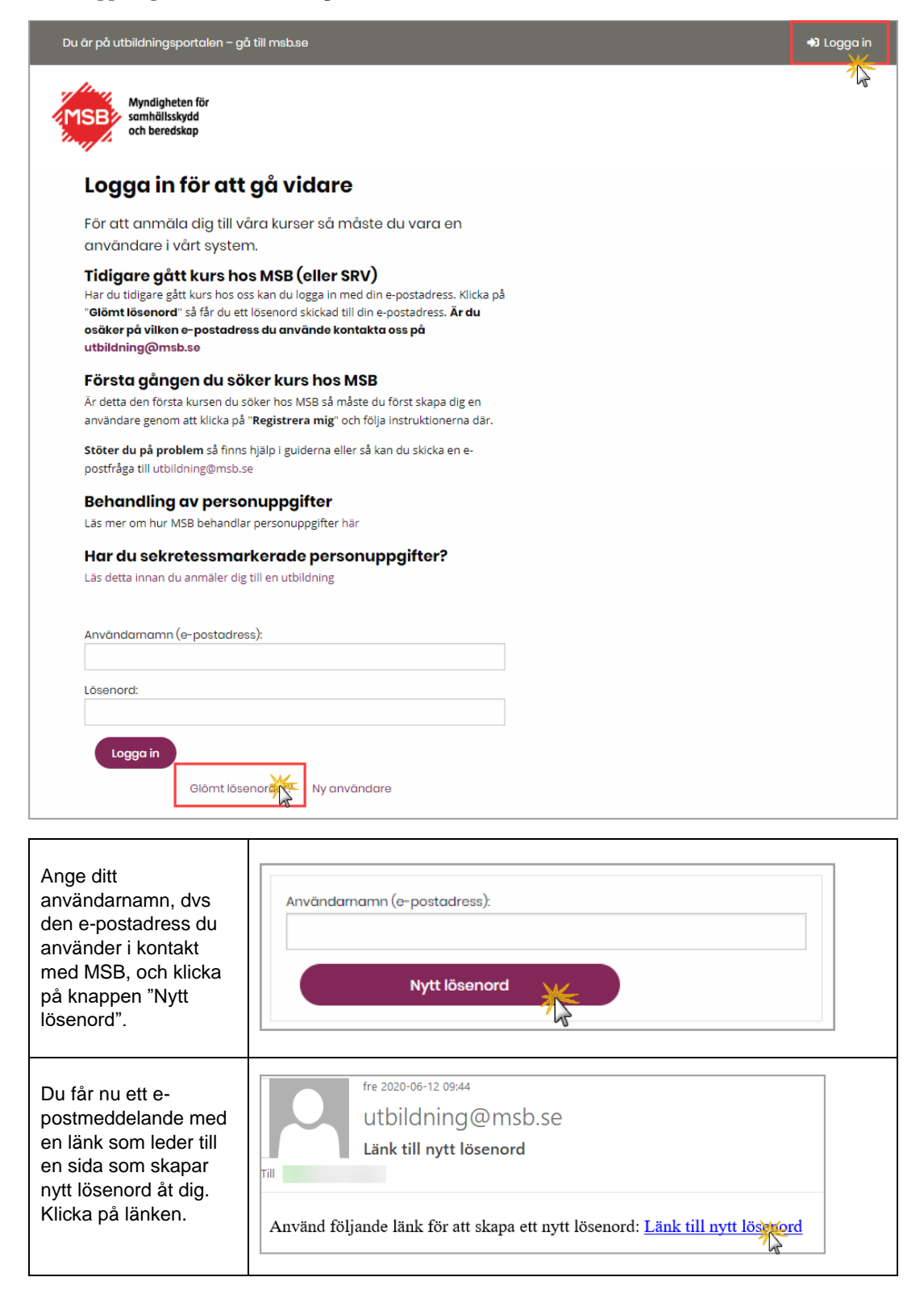

| Ange användarnamn<br>och personnummer<br>med 12 siffror, format<br>ÅÅÅÅMMDDNNNN.<br>Klicka på " <b>Skapa</b> ".                                                                                                    | Användarnamn (e-postadress):<br>pippi@test.se<br>Personnummer:<br>ÅÅÅÅMMDDNNNN<br>Skapa                    |
|----------------------------------------------------------------------------------------------------|----------------------------------------------------------------------------------------------------|
| Nu kommer ännu ett<br>e-postmeddelande<br>med ett lösenord. Ett<br>tips är att kopiera<br>lösenordet och sedan<br>klistra in det på<br>avsedd plats.<br>Nu är du redo att<br>logga in och<br>uppdatera dina<br>kontaktuppgifter. | fre 2020-06-12 11:38<br>utbildning@msb.se<br>Nytt lösenord<br>Till<br>Nytt lösenord: Xo6V63ftgN            |
| När du loggar in första<br>gången bör du byta<br>lösenord till ett<br>personligt som är<br>lättare att komma<br>ihåg. OBS! hur<br>lösenordet ska bygga<br>upp.                                                                   | Wina sidor   Mina kontaktuppgifter   Ändra lösenord   Min arbetsgivare   Tacka ja/nej & återbud   Logga ut |